## TeamViewer meeting software

## Setting up TeamViewer

- 1. You will need a headset (headphones and microphone) so that we can talk to each other.
- 2. Immediately before the test session, go to <u>http://www.teamviewer.com/en/download/windows.aspx</u>
- 3. Download TeamViewer QuickSupport (the first of the 'Additional downloads' Download v9.0.25942)

| Windows                                                                                                    | Mac Mac                                                              | () Linux                                                                                          | Mobile                                                          | TeamViewer brochure                                                                               |
|----------------------------------------------------------------------------------------------------|----------------------------------------------------------------------|---------------------------------------------------------------------------------------------------|-----------------------------------------------------------------|---------------------------------------------------------------------------------------------------|
| ~                                                                                                    |                                                                      |                                                                                                   |                                                                 | Find extensive product information in our PDF brochure                                            |
| eamViewer fu                                                                                                    | ull version - Wi                                                     | ndows                                                                                             |                                                                 |                                                                                                   |
|                                                                                                    | All-In-One: Te                                                       | amViewer full version                                                                             |                                                                 | 18                                                                                                |
| anda Canand - da Muning - 😒                                                                                                    | This recommended                                                     | download can establish connectio                                                                  | ons as well as wait for incoming                                |                                                                                                   |
| Conjular<br>Barrier australity over 1                                                                                                    | connections - one co                                                 | onvenient solution for everything.                                                                |                                                                 |                                                                                                   |
| All a superior sectors and a sector sector sector sector sectors and a sector sector s |                                                                      |                                                                                                   |                                                                 | 202                                                                                               |
| trease land                                                                                                    | Download v                                                           | 9.0.25942 Read more                                                                               | e about TeamViewer 9!                                           | Remote Maintenance, Support,<br>Remote Automatics and Kosport,                                    |
|                                                                                                    |                                                                      |                                                                                                   |                                                                 | THETHOUS PROVIDE BITG FROM OF                                                                     |
|                                                                                                    |                                                                      |                                                                                                   |                                                                 | PDF Charles and the Star and                                                                      |
|                                                                                                    |                                                                      |                                                                                                   |                                                                 | Total Control Control Control Control                                                             |
|                                                                                                    |                                                                      |                                                                                                   |                                                                 |                                                                                                   |
| iditional downlo                                                                                                    | ads                                                                  |                                                                                                   |                                                                 | TOP and the series                                                                                |
| ditional downlo                                                                                                    | ads                                                                  |                                                                                                   |                                                                 | TeamViewer-Button                                                                                 |
| ditional downlo                                                                                                    | ads<br><i>For the instan</i>                                         | <i>t customer</i> : TeamViewe                                                                     | er QuickSupport                                                 |                                                                                                   |
| Iditional downlo                                                                                                    | ads<br><i>For the instan</i><br>Simple and small co                  | t customer: TeamViewe                                                                             | er QuickSupport<br>y without installation and does              | TeamViewer-Button Create your own individual TeamView -Button for your website – free of          |
| Iditional downlo                                                                                                    | ads<br>For the instan<br>Simple and small cu<br>not require administ | t customer: TeamViewe<br>Istomer module, runs immediatel<br>rative rights - optimized for instant | er QuickSupport<br>y without installation and does<br>t support | TeamViewer-Button  Create your own individual TeamView -Button for your website – free of charge. |
| Iditional downlo                                                                                                    | ads<br>For the instan<br>Simple and small cu<br>not require administ | t customer: TeamViewe<br>ustomer module, runs immediatel<br>rative rights - optimized for instant | er QuickSupport<br>y without installation and does<br>t support | TeamViewer-Button Create your own individual TeamView Button for your website – free of charge.   |

4. Click the 'Run' button on the pop-up window(s) that appear: for example, in Windows 7 two pop-up windows appear and they look like this:

| File Download - Security Warning                                                                                                    |                                                                                                    |
|----------------------------------------------------------------------------------------------------|----------------------------------------------------------------------------------------------------|
| Do you want to run or save this file?                                                                                                    |                                                                                                    |
| Name: TeamViewer_Setup_en.exe<br>Type: Application, 5.54MB<br>From: downloadeu3.teamviewer.com                                                                                     |                                                                                                    |
| While files from the Internet can be useful, this file type can potentially harm your computer. If you do not trust the source, do not run or save this software. What's the risk? | While Rea from the Internet can be useful, the file type can potentially h<br>your computer. Only run software from publishers you trut. <u>Intert the</u> |

5. The TeamViewer QuickSupport pop-up window will appear.

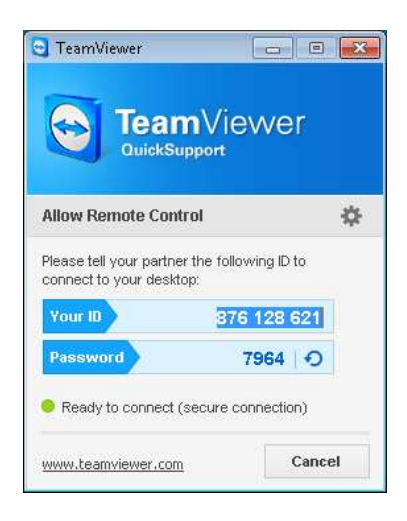

6. To check that your headset is working: click on the symbol to access the TeamViewer options where you will find an 'Audio conferencing' option in the left hand column. Ensure that your headset is the device selected in the options for playback and microphone.

| General . | Settings for audio conferencing |                                              |                |  |  |
|-----------|---------------------------------|----------------------------------------------|----------------|--|--|
|           | Options for phone conferencing  |                                              |                |  |  |
| lideo     | Conference call                 |                                              | PR             |  |  |
|           | Options for voice playback      |                                              |                |  |  |
|           | Spostere                        | Realter HD Audio output                      | *              |  |  |
|           | Volume                          | Q (D)                                        | tate 1         |  |  |
|           | Options for microphone          |                                              |                |  |  |
|           | Hicrophone                      | Regitel: HD Audio Digul                      | 2              |  |  |
|           | Microphone level                |                                              | in/ce          |  |  |
|           | Test the recording level to     | vipeaking into the microphone in your normal | spealing voce. |  |  |
|           |                                 |                                              |                |  |  |
|           | Notes threefold                 | -0                                           |                |  |  |

7. Tell the interviewer your TeamViewer ID and password to enable them to see your screen.